# LOCATION OF CONTROLS - EMPLACEMENT DES REGLAGES -SERVICE LAGEPLAN - POSIZIONE REGOLATORI DI SERVIZIO -SITUACIÓN DE LOS AJUSTES

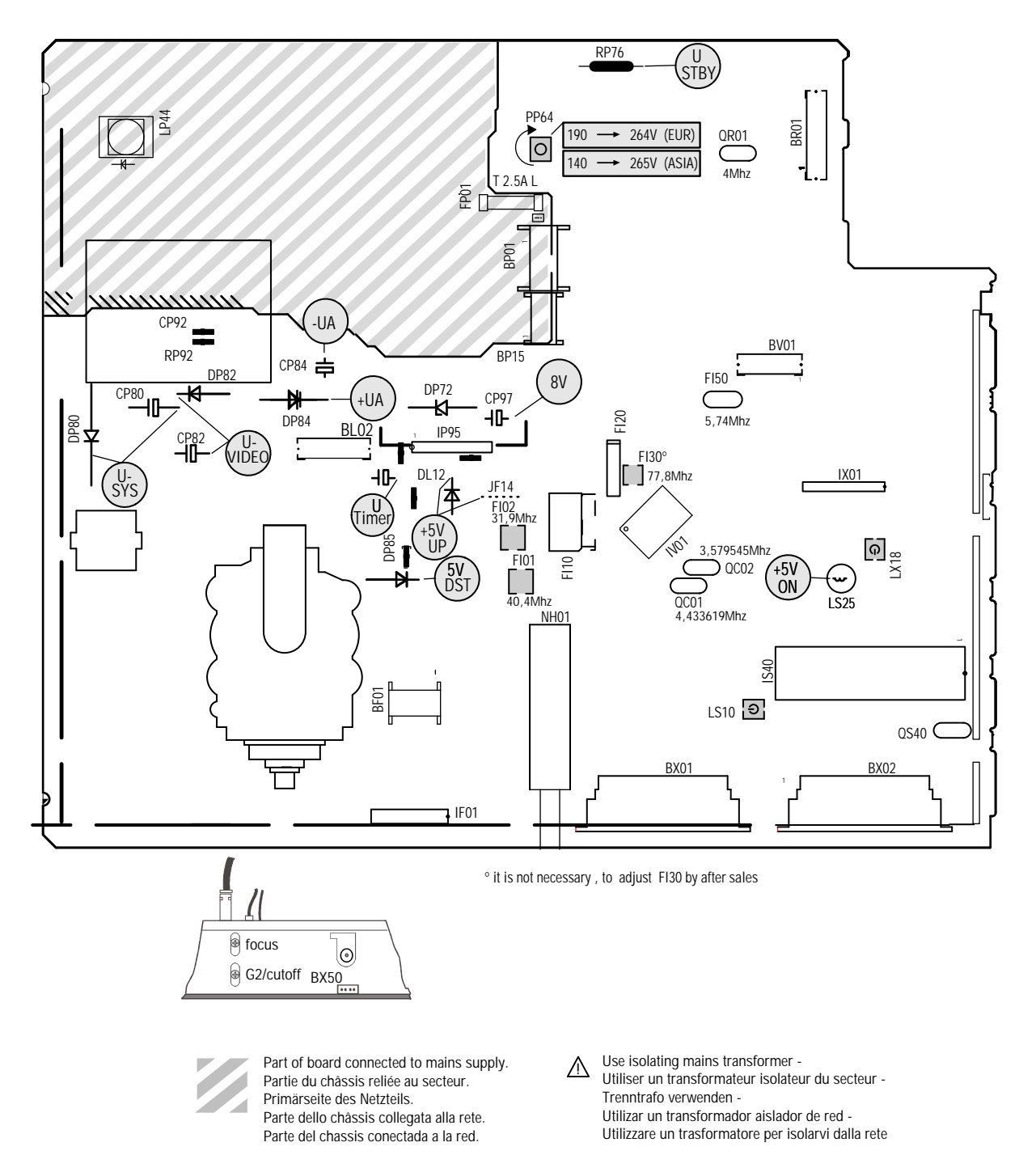

| U Sys         | PP 64                 | <b>● +</b> -☆- <b>+                                 </b>                                                                                                    |                               | Tube   Format   Usys   Jumper   RL65     A51EFS83X191   4:3   126V+/-0.5V   JL80   4K7     A59EHJ43X15   4:3   132V+/-0.5V   JL81   24k     A66EHJ43X15   4:3   132V+/-0.5V   JL81   24k     A59EGD048X30   4:3   126V+/-0.5V   JL80   4K7     A68EGD038X30   4:3   126V+/-0.5V   JL80   4K7     A68GA05X01   4:3   126V+/-0.5V   JL80   4K7     A68GA025X01   4:3   126V+/-0.5V   JL80   4K7     A68GG023X015   16:9   138V+/-0.5V   JL80   4K7     W66EGV023X015   16:9   138V+/-0.5V   JL82   47k     W76EGV023X015   16:9   138V+/-0.5V   JL82   47k |
|---------------|-----------------------|----------------------------------------------------------------------------------------------------|-------------------------------|----------------------------------------------------------------------------------------------------|
| IF Alignment  | trap 40,4Mhz<br>FI 01 | Switch set to standard BG<br>Commuter le TV au standard<br>BG<br>IF Signal                                                                                                    | FI10<br>FI10<br>FI10<br>FI10  | Adjust FI01 for minimum value at 40,4Mhz                                                                                                    |
|               | FI 02                 | $\begin{array}{c} 40,4\text{WH2} (BG) \\ 31,9\text{MHz} (BG) \\ 50 \text{ mV} \\ G \\ 1\text{ nF} \\ 75\Omega \\ \end{array} \begin{array}{c} 111 \\ \text{NH01} \\ \text{NH01} \\ \end{array}$ |                               | Adjust FI20 for minimum value at 31,9Mhz                                                                                                    |
| U G2 / cutoff | SCREEN                | ● + -☆ + ● = 50%<br>AV (no Signal, black screen)                                                                                                    | CRT IB01:<br>pins 9 / 12 / 15 |                                                                                                    |
| FOCUS         | FOCUS<br>LL05         | Test pattern<br>(standard values)                                                                                                    | <                             | Sharp picture                                                                                                    |

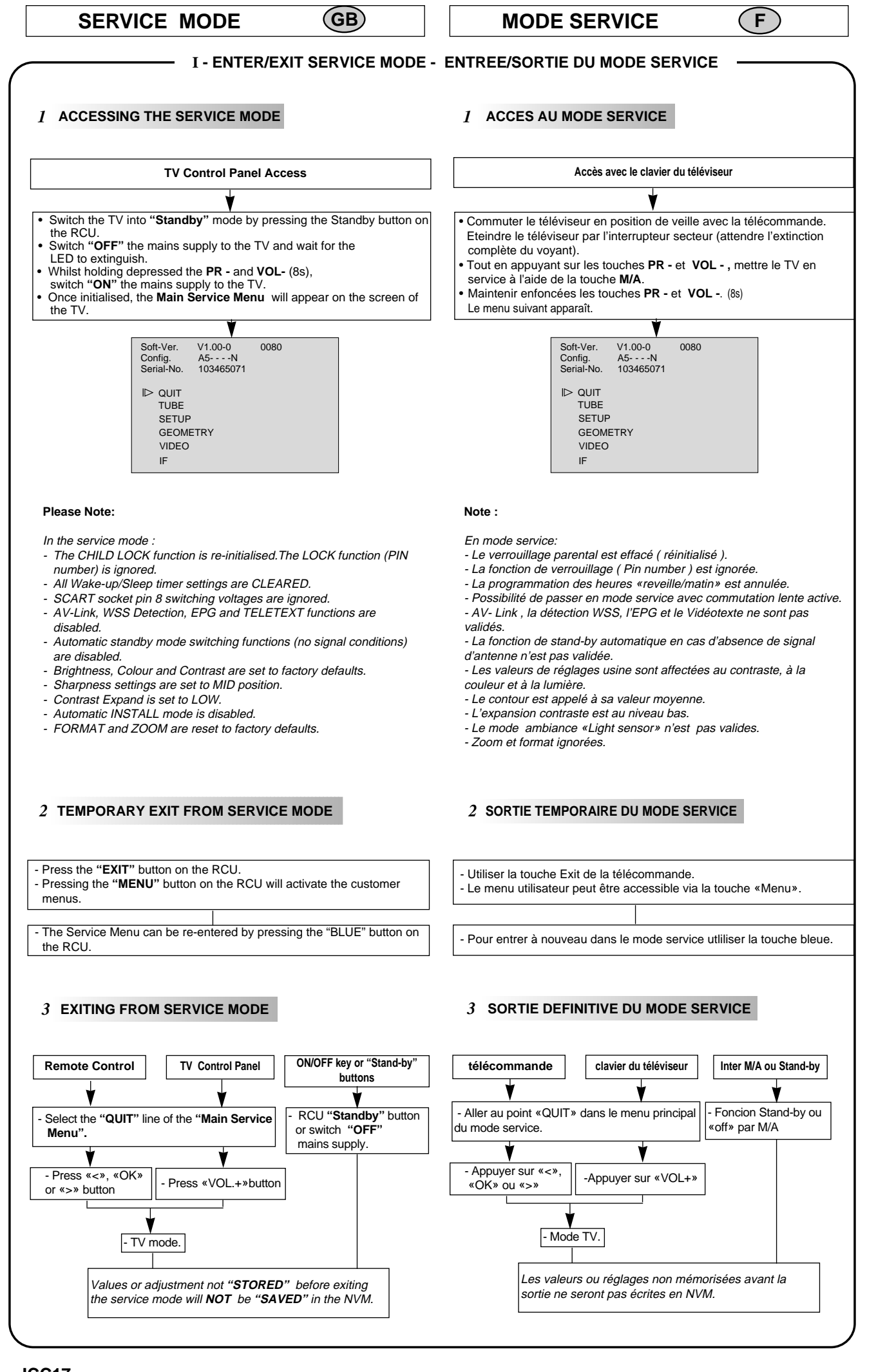

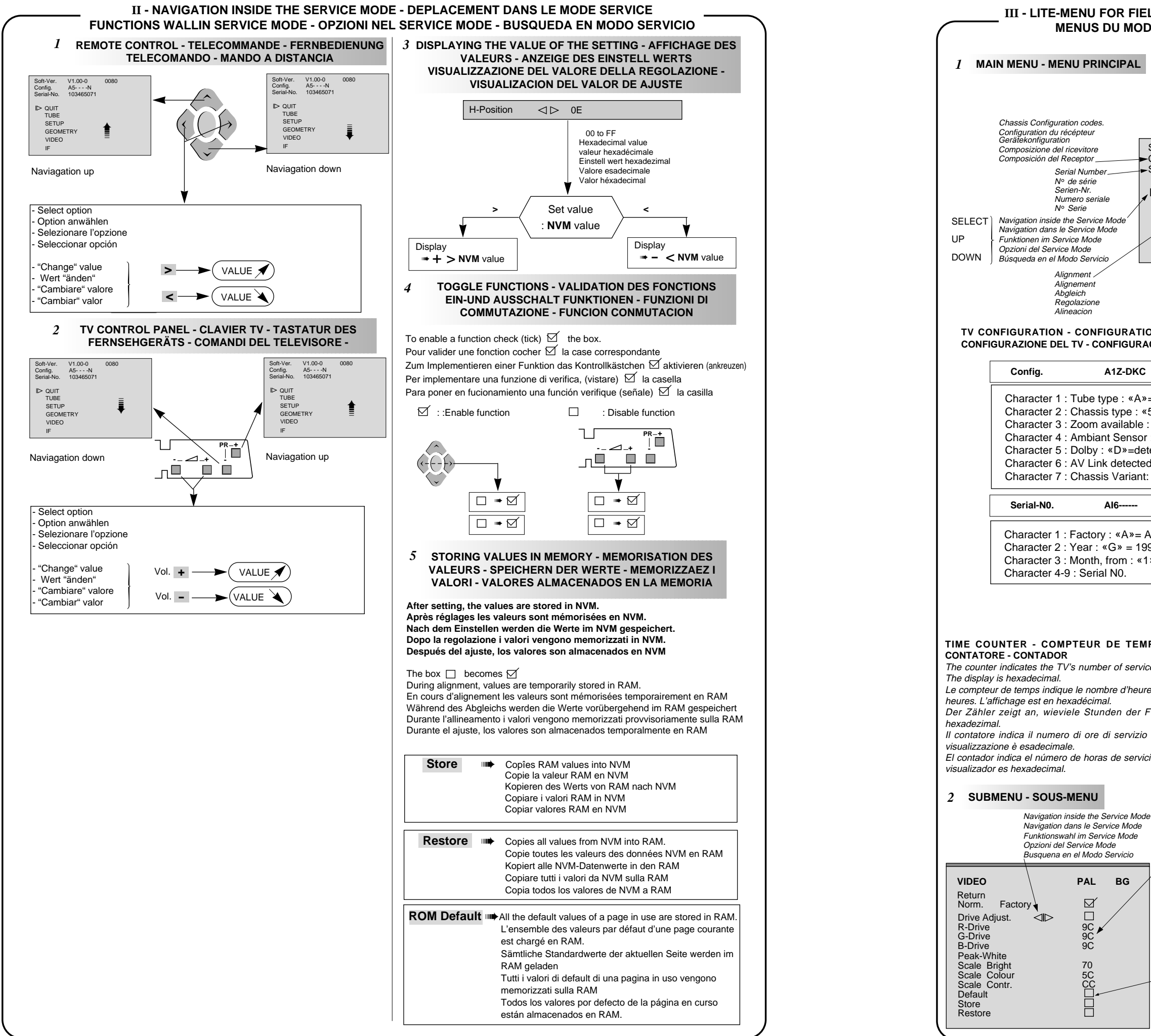

| Software Version<br>Version software<br>Software Version<br>Versione software<br>Version software<br>Version software                                                                                                    |  |  |  |  |
|----------------------------------------------------------------------------------------------------|--|--|--|--|
| Soft-Ver. V1.00-0 0080<br>Config. A5N<br>Serial-No. 103465071<br>ID QUIT<br>TUBE<br>SETUP<br>GEOMETRY<br>VIDEO<br>IF                                                                                                    |  |  |  |  |
| GURATION DU TV - GERÄTEKONFIGURATION -<br>IFIGURACIÕN DEL TV<br>12-DKC                                                                                                    |  |  |  |  |
| e : «A»= 4/3 , «W» =16/9<br>type : «5» = 50Hz,<br>railable : «Z»=yes, «-»=not<br>Sensor : «S»= detected, «-»= not<br>(D»=detected, «-»= not<br>detected : «K»=IR link detected, «-»= not<br>Variant: «N»= Nicam, «S»=Stereo |  |  |  |  |
| 16                                                                                                    |  |  |  |  |
| «A»= Angers , «C» =Celle, «T» =Tarancon<br>G» = 1996, «H»= 1997 etc<br>rom : «1»=January to «C»=December<br>N0.                                                                                                    |  |  |  |  |
|                                                                                                    |  |  |  |  |
| DE TEMPS - BETRIEBSSTUNDENZÄHLER -                                                                                                    |  |  |  |  |
| of service hours.It counts from to 0 to 65535 hours.                                                                                                    |  |  |  |  |
| e d'heures de service du TV. Il compte de 0 à 65535                                                                                                    |  |  |  |  |

Der Zähler zeigt an, wieviele Stunden der Fernseher in Betrieb ist. Die Anzeige ist Il contatore indica il numero di ore di servizio del TV. Puo' contatore da 0 a 65535. La El contador indica el número de horas de servicio de la TV. Cuenta de 0 a 65535 horas. El

> Hexadecimal value Valeur hexadecimale de reglage Abgleichwerte hexadezimal BG Valore di regolazione esadecimale Valor del ajuste en hexadecimal Enable a function Case de validation - Fonction validée si "cochée" Zum Implementieren einer Funktion Per inserire la Funzione Activar una functión

# ALIGNMENT PROCEDURE - PROCESSUS DE REGLAGES - ABGLEICH - VISUALIZZAZIONE DEL VALORE DELLA REGOLAZIONE - PROCEDIMIENTO DE ALINEACION

| TUBE<br>Return<br>Tube type A66ECY<br>Store ⊄I ▷ ☑<br>Restore □ | SETUP   Return   Clear Progs.   Kbd. Config. Default   WSS □   Default □   Store □   Restore □ | GEOMETRY   Return   V-Slope 7C   V-Amplitude 6C   V-Position ID   Blanking On □   S - Correction 54   H-Position 94   H-Amplitude 70   EW-Amplitude 78   EW-Trapezium 98   Default □   Store □   Restore □ |  | VIDEO<br>Return<br>Norm. Factory<br>Drive Adjust. ⊲ID<br>R-Drive<br>G-Drive<br>B-Drive<br>Peak-White<br>Scale Bright<br>Scale Colour<br>Scale Contr.<br>Default<br>Store<br>Restore | PAL   B     □   9C     9C   9C     9C   9C     10   1000000000000000000000000000000000000 | G |
|-----------------------------------------------------------------|------------------------------------------------------------------------------------------------|----------------------------------------------------------------------------------------------------|--|----------------------------------------------------------------------------------------------------|-------------------------------------------------------------------------------------------|---|
|-----------------------------------------------------------------|------------------------------------------------------------------------------------------------|----------------------------------------------------------------------------------------------------|--|----------------------------------------------------------------------------------------------------|-------------------------------------------------------------------------------------------|---|

| TUBE |  |
|------|--|
|      |  |

| TUDE                                                                                                    |                                                                                                    |
|----------------------------------------------------------------------------------------------------|----------------------------------------------------------------------------------------------------|
| IUBE                                                                                                    | SETUP                                                                                                    |
| Return<br>Closes the sub-menu and returns to the "Main<br>Service Menu".Press  on the RCU or                                                                                                    | Return<br>Closes the sub-menu and returns to the "Main<br>Service Menu".                                                                                                    |
| VOL+/VOL- on TV front panel.                                                                                                    | Retourne au menu principal.                                                                                                    |
| Retourne au menu principal.                                                                                                    | Verlassen des Untermenüs                                                                                                    |
| Verlassen des Untermenüs, das Hauptmenü<br>des service Modes erscheint                                                                                                    | Chiude il sottomenu e fa apparire il menu<br>principale Field Service Mode.                                                                                                    |
| Chiude il sottomenu e fa apparire il menu<br>principale Field Service Mode.                                                                                                    | Cierra el submenú. El menú Field Service<br>Mode aparece.                                                                                                    |
| Cierra el submenú. El menú Field Service                                                                                                    | Press : remote control; Vol. +/- : TV keyb.                                                                                                    |
| Mode aparece.<br>Press > remote control; Vol. +/- : TV keyb.<br>Tube type<br>After replacing the NV/M, the correct tube type                                                                                                    | Clear Prog.<br>Clears all programmes STORED in memory and<br>RESETS all PICTURE and SOUND settings to the<br>factory default values.<br>The AUTO INSTALL (out of factory) mode can<br>be initialised by a long press (> 5sec.) of the<br>selection button. |
| Anter replacing the twin, the contact tube type<br>number must be entered (6 characters).<br>Once entered, the tubes geometry and video<br>default vales are immediately activated.<br>Variable geometry and video parameters<br>are written to the NVM when the "STORE" line is                                                      | Efface tous les programmes mémorisés.<br>valeurs SON et IMAGES: valeurs usines.<br>Pour sortir des valeurs usine :<br>Selection : Long press:2,5s<br>Löscht alle Programme und ersetzt alle Ton-und                                                        |
| selected.<br>See table below for tube type numbers.                                                                                                    | Bildeinstellungen durch Fabrikwerte. Nach erneutem<br>Einschalten erscheint das Installationsmenü.<br>Anwahl: 2,5s drücken                                                                                                    |
| Definit le tube exact après changement de<br>NVM.<br>Les nouvelles valeurs de tubes (avec video<br>et géometrie) sont actives de suite.                                                                                                    | Clear Prog.<br>Cancella tutti i programmi in memoria.I Valori<br>analogici SUONO E IMMAGINE vengono riportati<br>a livello di default. Per ristabilire le condizioni di<br>uscita fabbrica, selezionare la funzione e premere<br>per 2,5sec                |
| chargés en NVM lorsque STORE est<br>sélectionné. Voir liste ci-dessous.<br>Nach Tausch des NVM den bildröhrentyp<br>(6 Ziffern) auswählen. Die neuen Geometrie-und<br>Video-defaultwarte werden schot aktiv. Variable                                                                                                    | Programa de borrado.<br>Borra todos los programas almacenados en la<br>memoria.Valores análogos de<br>SOUND PICTURE: valores de fábrica.Regreso<br>a la TV para "salir del modo fábrica".Selección:<br>Presión larga igual a 2,5 s.                        |
| Geometrie- und Videowerte werden durch<br>Speichern mit "STORE" ins NVM geschrieben.<br>Bildrohrauflistung : siehe unten.<br>Scegliere il tubo appropriato dopo aver sostituito<br>la NVM; i 6 caratteri che indicano il nuovo tipo di<br>tubo, richiamano i valori video e geometria di<br>default L narametri per video e geometria | Kbd. Config   Factory adjusted   Reserve au reglage usine   Reserviert für fabrikeinstellungen   Riservato alla regolazione di fabbrica   Kbd. Config ID   Default                                                                                         |
| vengono caricati nella NVM                                                                                                    | WSS Automatic detection of DOLBY surround<br>sound and 16/9 Format pictures via<br>Teletext line number 23 is valid on all<br>programmes.                                                                                                    |
| Definir el tubo correcto después de haber<br>cambiado el NVM.6 caracteres.Los nuevos<br>valores de tipo de tubo (con la vídeo y la                                                                                                    | Sélection du process WSS valid pour tous<br>programmes                                                                                                    |
| geometria por defecto) se activan<br>inmediatamente. Los parámetros variables de<br>geometría y vídeo se graban en el NVM al                                                                                                    | WSS (nur bei 16:9 oder Dolby)<br>Auswertung der Zeile 23 zur automatischen<br>Format umschaltung und Dolby umschaltung                                                                                                    |
| seleccionar la función Store. Vea más abajo<br>la lista de tubos.                                                                                                    | Idendificazione "auto-surround" e "format" tramite<br>il televideo, decodificando la riga 23. La selezione<br>di WSS è valida per tutti i programmi.                                                                                                    |
| Tube Name LIST name Description                                                                                                    | Detección "auto-surround" y "format" a través<br>de la línea 23 de Teletext.La selección del<br>procesamiento WSS es válida para todos los<br>programas.                                                                                                   |
| ASPEHJ43X15 ASPEHJ 4:3; 25 MP; AK-Mask: Vector<br>A66EHJ43X15 A66EHJ 4:3; 25 MP; AK-Mask: Vector<br>A68EGD038X30 A68EGD 4:3; 29" MP; AK-Mask: Vector<br>A80AEJ13X01 A80AEJ 4:3; 33" MP AK-Mask: Cotv-M                                                                                                    | 🗹 detect.enable- aktiv 📋 disable-inaktiv                                                                                                    |
| A59EGD048X30 A59EGD 4:3; 25" SF; Invar-Mask; Vector<br>A68AGA25X01 A68AGA 4:3: 25" VHP: AK-Mask; Cotv-M                                                                                                    |                                                                                                    |

V66EGV 16:9; 28" SF; Invar-Mask; Ve

| GEOMETRY                                                                                                    | GEOMETRY                                                          |
|----------------------------------------------------------------------------------------------------|-------------------------------------------------------------------|
| Return                                                                                                    | 9.Adjust position H.                                              |
| Closes the sub-menu and returns to the                                                                         | 9.Regler la position H                                            |
| "Main Service Menu".                                                                                           | 9.Korrigieren Sie Horizontale Lage.                               |
| Verlassen des Untermenüs                                                                                       | 9.Regolare la posizione H                                         |
| Chiude il sottomenu e fa apparire il menu                                                                      | 9.Ajuste la posición H                                            |
| principale Field Service Mode.                                                                                 | 10. Ajuster l'amplitude H                                         |
| Cierra el submenú. El menú Field Service<br>Mode aparece.                                                      | 10.Adjust amplitude H.<br>10 Korrigieren Sie Horizontal-Amplitude |
| Press : remote control; Vol. +/- : TV keyb.                                                                    | 10 Regolare l'ampiezza H                                          |
| <b>V-Blanking</b><br>Press $\frac{1}{2}$ on the PCU or $\frac{1}{2}$ $\frac{1}{2}$ $\frac{1}{2}$ $\frac{1}{2}$ | 10.Ajuste la amplitud H                                           |
| ront panel.                                                                                                    | 11-12.Correction of EW pincushion distortio                       |
| 1.Select the standard 4:3 format and zoom                                                                      | 11-12.Correction de coussin EW                                    |
| 1.Sélectionner le mode zoom standard 4/3                                                                       | 11-12.Korrektur der Ost/West Kissenverzerrung.                    |
| pour tube 4/3                                                                                                  | 11-12. Corrección de la distorsione a cuscino EW                  |
| bei 4:3 Bildröhren.                                                                                            | 13 Correction of corners (Shape)                                  |
| 1.Selezionare il modo zoom standard 4/3                                                                        | 13.Correction de coins (Shape)                                    |
| per tubo 4/3                                                                                                   | 13.Korrektur der Ecken.                                           |
| 1.Seleccione el modo de zoom estándar<br>4/3 para tubo 4/3                                                     | 13.Correzione degli angoli (Forma)                                |
| 2.Apply a test pattern signal to the                                                                           | 13.Corrección de esquinas (Shape)                                 |
| TV with a single horizontal and vertical                                                                       | 14.Trapeze. / Trapèze                                             |
|                                                                                                    | 14 Trapez-verzerrung.                                             |
| seulement une ligne blanche horizontale                                                                        | "These adjustments are not necessary                              |
| en milieu de l'ecran                                                                                           | for 4:3 tubes in 16:9 mode"                                       |
| 2. Speisen Sie ein Testbild mit nur einem<br>horizontalen Strich in der Bildmitte ein                          | "Pour les tubes 4/3 en mode 16/9,                                 |
| 2.Applicare un monoscopio con un'unica linea                                                                   | ces reglages ne sont pas necessaire"                              |
| bianca orizzontale al centro dello schermo                                                                     | "Diese Einstellungen sind nicht für 4:3                           |
| una línea blanca horizontal en el centro                                                                       | Bildronren im 16.9 Betrieb enordenich.                            |
| de la pantalla.                                                                                                | per tubi 4/3 in modo 16/9"                                        |
| ENABLE (tick) the function, the bottom half                                                                    | "Estos ajustes no son necesarios                                  |
| of the screen will go black.                                                                                   | para los tubos 4/3 en modo 16/9"                                  |
| 5. Positinner dans le mode Service Blanking<br>On la moitié basse de l'ecran devient noire                     | V-Amplitude                                                       |
| 3.Schalten Sie den Blanking-Mode ein. Die                                                                      |                                                                   |
| untere Hälfte des Bildschirms wird schwarz.                                                                    |                                                                   |
| la parte inferiore dello schermo divienta nera                                                                 | H-Position                                                        |
| Pase al modo Service Blanking On. La                                                                           |                                                                   |
| mitad interior de la pantalla se vuelve negra.<br>4 Select the "V Slope" line of the menu and                  |                                                                   |
| adjust its value until the centre line of the                                                                  |                                                                   |
| pattern is just invisible.                                                                                     |                                                                   |
| HAUGHER "Vertical - Slope" pour que la ligne<br>mediane soit a peine non visible                               | H-Amplitude                                                       |
| 1.Regeln Sie "V-Slope" so ein,                                                                                 |                                                                   |
| aati ale Mittellinie nahezu verschwindet.                                                                      | EW- 4                                                             |
| la linea centrale sia appena visibile                                                                          | Amplitude   <∮<     ) (                                           |
| Alinee "Vertical-Slope" para que la                                                                            |                                                                   |
| 5. Return to the "Blanking On" line of the                                                                     | EW-   <Ì, ←     / \                                               |
| menu and DISABLE (un-tick) the function.                                                                       | Trapezium                                                         |
| Scholton Sig don Blanking On et mettre                                                                         |                                                                   |
| ein und                                                                                                    | EW -Shape   <) <                                                  |
| S.Ritornare in modo Blanking on e porre                                                                        |                                                                   |
| .Vuelva a "Blanking on" y poner                                                                                |                                                                   |
| crosshatch geometry pattern                                                                                    |                                                                   |
| 3.Positioner la mire de quadrillage                                                                            |                                                                   |
| Speisen Sie ein Gittertestbild ein.                                                                            |                                                                   |
| 3.Posizionare il monoscopio                                                                                    |                                                                   |
| 5. Coloque la plantilla cuadriculada.                                                                          |                                                                   |
| described below.                                                                                               |                                                                   |
| 7.Effectuer les reglages de geometrie                                                                          |                                                                   |
| d'écrits ci- dessous                                                                                           |                                                                   |
| 7.Nehmen Sie die Geometrieeinstellung wie                                                                      |                                                                   |
|                                                                                                    |                                                                   |
| descritte in precedenza                                                                                        |                                                                   |
| 7 Efectúe los ajustes geométricos                                                                              |                                                                   |
| descritos más abajo.                                                                                           | Correct incorrect                                                 |
| 8.Store /Memoriser /Speichern /Memorizzare                                                                     |                                                                   |

/Almacene

GEOMETRY 9.Adjust position H. 9.Regler la position H 9.Korrigieren Sie Horizontale Lage. 9.Regolare la posizione H 9.Ajuste la posición H 10.Ajuster l'amplitude H 10.Adjust amplitude H. 10.Korrigieren Sie Horizontal-Amplitude 10 Regolare l'ampiezza H 10.Ajuste la amplitud H 11-12.Correction of EW pincushion distortion. 11-12.Correction de coussin EW 11-12.Korrektur der Ost/West Kissenverzerrung. 11-12.Correzione della distorsione a cuscino EW 11-12.Corrección de la distorsión de cojín EW. 13.Correction of corners (Shape). 13.Correction de coins (Shape) 13.Korrektur der Ecken. 13.Correzione degli angoli (Forma) 13.Corrección de esquinas (Shape) 14.Trapeze. / Trapèze 14 Trapez-Verzerrung. 14.Trapezio / Trapecio "These adjustments are not necessary for 4:3 tubes in 16:9 mode" "Pour les tubes 4/3 en mode 16/9, ces reglages ne sont pas necessai "Diese Einstellungen sind nicht für 4:3 Bildröhren im 16:9 Betrieb erforderlich. "Queste regolazioni non sono necessarie per tubi 4/3 in modo 16/9" "Estos aiustes no son necesarios para los tubos 4/3 en modo 16/9" V-Amplitu ↓|| ↓ V-Position (){ H-Positior S S -Correctio < )< Úć. H-Amplitud EW -Amplitud EW -Trapeziur EW -Shape 

 $\rightarrow$  After setting  $\rightarrow$  Store (+)

Contrast

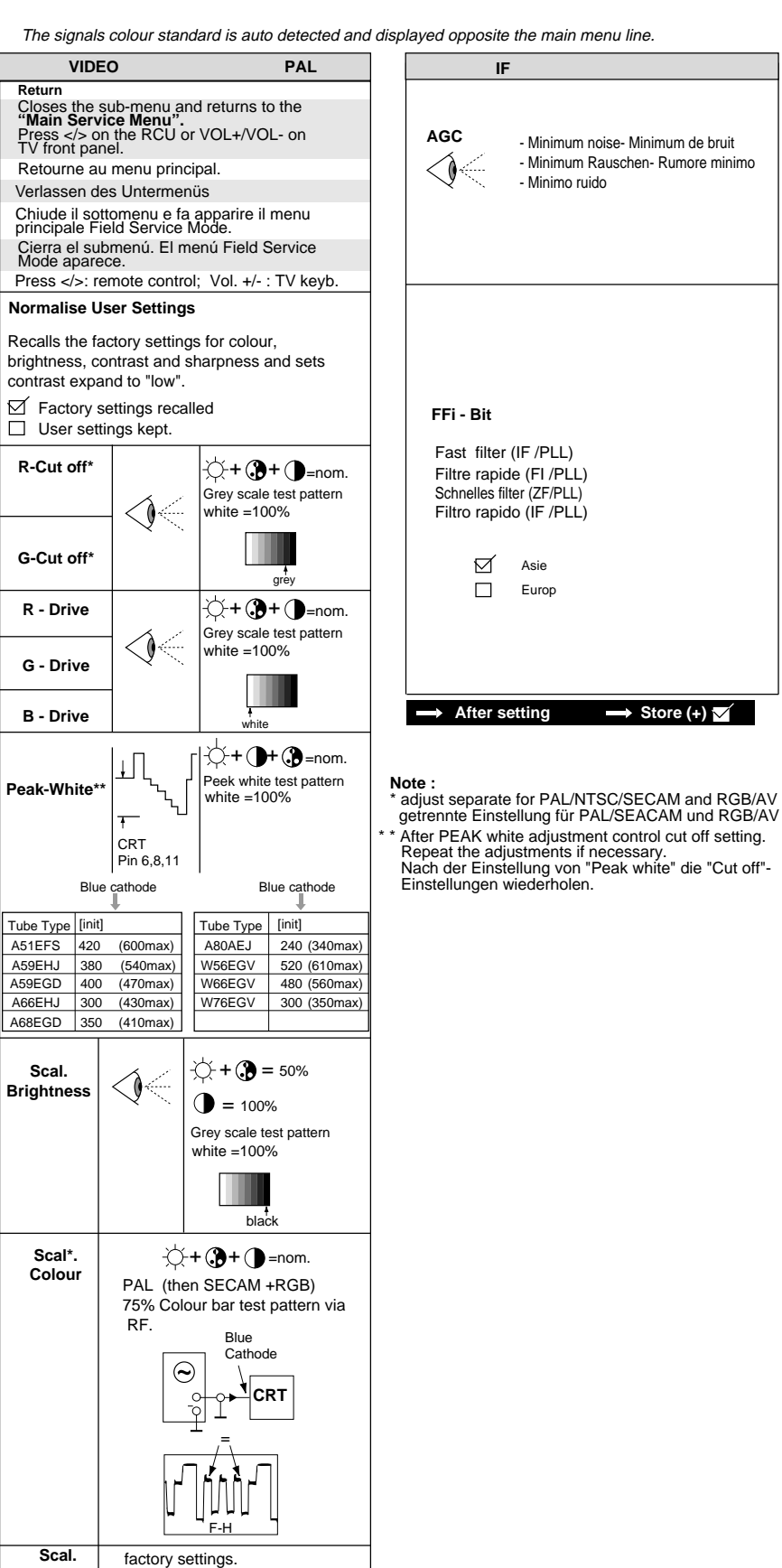

| IF                          |        |
|-----------------------------|--------|
| Return<br>AGC Take Over     | ⊲I⊳ 88 |
| FFI - Bit                   |        |
| Default<br>Store<br>Restore | র<br>র |

# **GEOMETRY MODE ALIGNMENT**

#### 4/3 picture tube

#### Signal: 4/3 test pattern

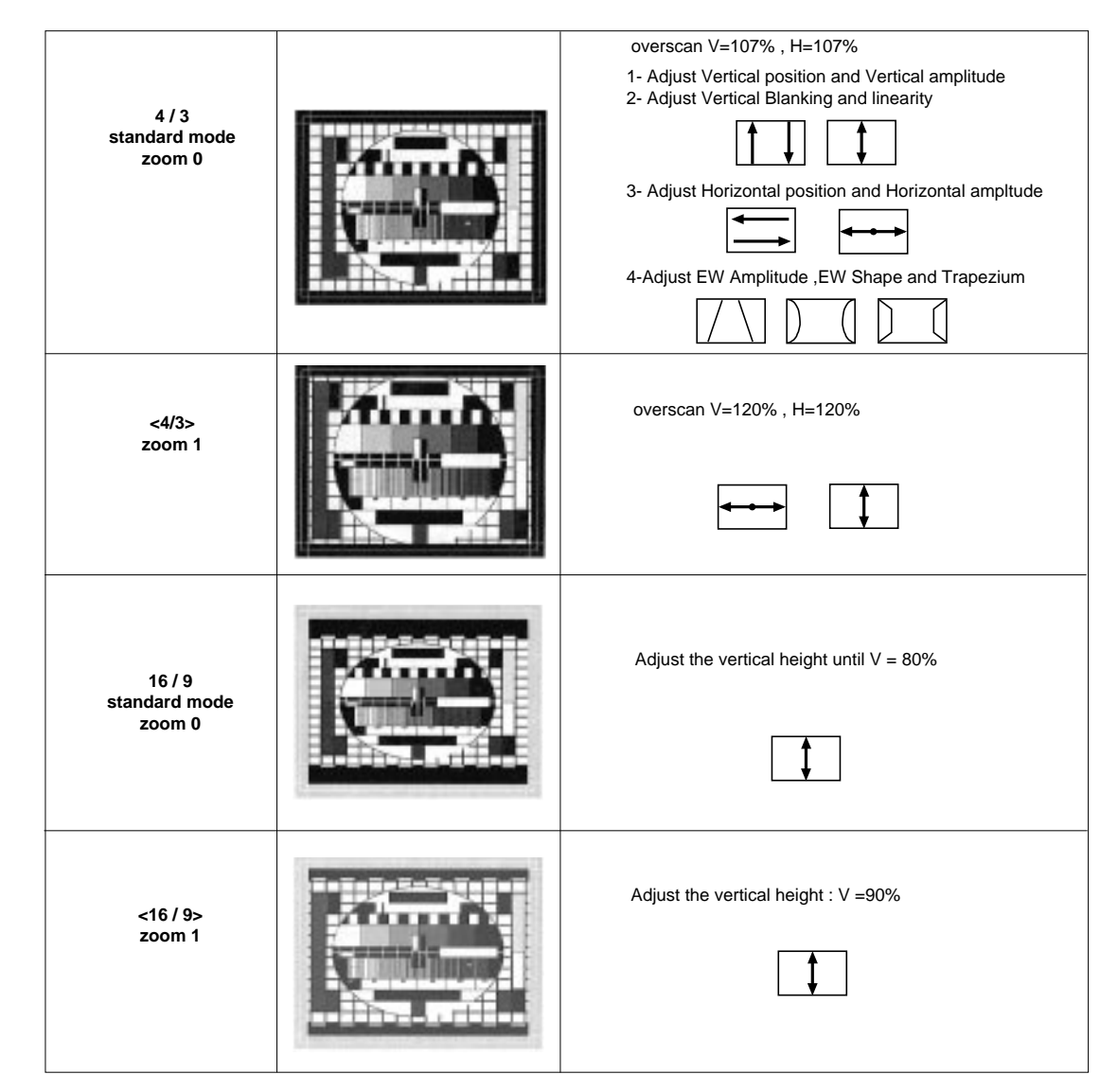

### 16/9 picture tube

### Signal: 4/3 test pattern

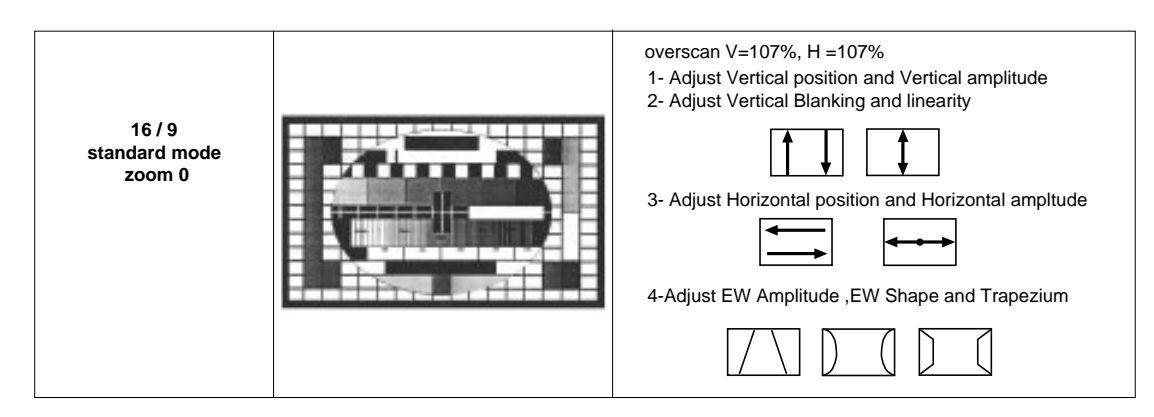